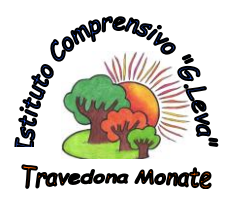

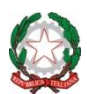

Ministero dell'Istruzione dell'Università e della Ricerca **ISTITUTO COMPRENSIVO STATALE "G. LEVA" TRAVEDONA MONATE (VA)** Largo Don Lorenzo Milani n. 20, 21028 Travedona Monate Tel. 0332/977461 – fax 0332/978360 – C.F. 83007110121 e-mail vaic83300l@istruzione.it - comprensivotravedona@libero.it posta certificata vaic83300l@pec.istruzione.it sito www.ictravedonamonate.edu.it

## Guida pratica alla registrazione ed utilizzo Pagoinrete- Miur.

- Accedere alla pagina web <u>www.istruzione.it/pagoinrete/</u>
- Cliccare su ACCEDI

| COSE       COME ACCEDERE       COME FARE       PRESTATORI DEL SERVIZIO       ASSISTENZA         COSE       COME ACCEDERE       COME FARE       PRESTATORI DEL SERVIZIO       ASSISTENZA         Description outrializatio per l'pagamenti televatio del Ministeri<br>dell'istruzione dell'Inviensità e della Riserca, si poscono esquire pagamenti<br>tembre PC, Tablet, Smartphone, per oneri e tasse a favore delle Sociale o del<br>Ministeri.         Dipo scegliere di pagare online con cata di credito, tolettino postale ordine o<br>difficientatione dell'Inviensità e della Biscrizia e favore delle Sociale o del<br>Ministeri.       Documenti<br>e mochulare<br>difficientatione dell'Inviensità della di stationa, che riporta BAPi-Cade egli-<br>cole.         Dipo scegliere di pagamento presignosto tali di stationa, che riporta BAPi-Cade egli-<br>cole.       Ministeri<br>Ministeri<br>e mochulare precurienti mune<br>di pagamento presignosto tali di stationa, che riporta BAPi-Cade egli-<br>cole.         Descrizione di pagamento presignosto tali di staticare le ricevate di<br>pagamento infertuati.       Bisorializzare i quadro<br>staticare le regionnato di e pagamento di eseguibili e di scaticare le ricevate di<br>pagamenti effettuati.                                                                                                    | Ministe    | Ministero dell'Istruzione dell'Università e della Ricerca                                                                                                    |                                        |  |  |  |  |  |
|----------------------------------------------------------------------------------------------------|------------|----------------------------------------------------------------------------------------------------|----------------------------------------|--|--|--|--|--|
| CDCE     COME ACCEDERE     COSA PAGARE     COME FARE     PRESTATORI DEL SERVIZIO     ASSISTENZA                                                                                                    | 5          |                                                                                                    |                                        |  |  |  |  |  |
| Per un'amministrazione più moderna, più trasparente, più semplice         Con Pago in Rete. I servicio centralezato per i pagamenti telematici del Ministeri dell'intrusione, dell'Intrusione, dell'Intrusione, dell'Intrusione, dell'Intrusione, per oneri e tasse a favore delle Scuele o del Ministeri Ministero.         Si può segliere di pagare online con carta di credito, bollettino postale online o addetti in contro apuro pagamenti di credito, bollettino postale online o addetti no contro apuro pagare divitamento processo la tabaccheria, scortali bancia instruizzato di pagamenti predisposto dal sistema, che riporta BAP-Code e QR-Code.         Code.       Cher Insecuzione di pagamenti, il servizio consente di visualizzare il quadro stetetto di pagamenti, il servizio consente di visualizzare il quadro stetetto di pagamenti, il servizio consente di visualizzare il quadro stetetto di pagamenti, effettuati.                                                                                                    | <u>005</u> | COME ACCEDERE COSA PAGARE COME FARE PRESTATORI DEL SERVIZIO ASSISTENZA                                                                                                    |                                        |  |  |  |  |  |
| Con Pago in Reto: il servicio contralizzato per i pagamenti televatici del Ministero<br>dell'istruziono, dell'Università e dalla Ricerca, si poscono eseguire pagamenti<br>tramite PC, Tablet, Smartphone, per oneri e tasse a favore delle Scuele o del<br>Ministero.<br>Si può segliere di pagare online con carta di credito, bollettino postale online o<br>addetti in conto opure pagara dirittamenta presso la tabaccheria, contrali<br>documento di pagamento predisposto dal sistema, che riporta BAR-Code e QR-<br>Code.<br>Other l'esecuzione di pagamenti eseguibili e di scanicare le ricevate dei<br>pagamenti effettuati.                                                                                                    |            | Per un'amministrazione più moderna, più<br>trasparente, più semplice                                                                                                    | T                                      |  |  |  |  |  |
| Constrained de la pagamente eseguibile el scance de la cardos  Constraines de la pagamente eseguibile el scance de la cardos  Constraines de la pagamente eseguibile el scance de la cardos  Constraines de la pagamente eseguibile el scance de la cardos  Constraines de la pagamente eseguibile el scance de la cardos  Constraines de la pagamente eseguibile el scance de la cardos  Constraines de la pagamente eseguibile el scance de la cardos  Constraines de la pagamente eseguibile el scance de la cardos  Constraines de la pagamente eseguibile el scance de la cardos  Constraines de la pagamente eseguibile el scance de la cardos  Constraines de la pagamente eseguibile el scancer le rícevate del  Constraines de la pagamente eseguibile el scancer le rícevate del  Constrai |            | Con Pago In Rete, il servizio centralizzato per i pagamenti telematizi del Ministero Documenti dell'Internettà a della Biorgane el pagamenti                                                                                                    |                                        |  |  |  |  |  |
| Si può segliere di pagare enline con carta di credita, bollettia postale online o<br>addebito in contro oppure pagare direttamente presco la tabaccheria, gontalili<br>bancari autorizzato o alto prestatori di servici di pagarento (PSP) esidendo il<br>documento di pagarento presignosti dal distama, che riporta BNR-Code e CIR-<br>Code.<br>Otter l'esecuzione di pagarenti, il servicio consente di visualizzare il quadre<br>sintetto e aggiornato di pagarenti, eseguibili e di scanizare le ricevate dei<br>pagarente il effettuati.                                                                                                    |            | dell'10/ILI0/06, dell'universitate coma recerca, si possono oregone pegarement<br>trannice PC, Tablet, Smartphone, per oneri e tasse a favore delle Scuole o del<br>Ministaro.                                                                                                    | -                                      |  |  |  |  |  |
| Code. Cittore l'esecuzione di pagamenti, il servizio consente di visualizzare il quadro sistetatio e aggiornato dei pagamenti eseguibili e di scanicare le ricevute dei pagamenti effettuati.                                                                                                    |            | Si può scegliere di pagare anine con carta di credito, bollettino postale online o<br>addebito in conto oppure pagare direttamente prososo le tabaccharie, sportali<br>bancari autorizzati o atti prevatati di servici de aggarento (PSPH esbendo il<br>documento di pagamento predisposto dal sistema, che riporta BAR-Code e QR-                                                                                                    |                                        |  |  |  |  |  |
| CUTIV terreculatoriar un programmati, a servicio consento o resolucizante a questa visitatica e aggiornato dei pagamenti eseguibili e di scaricare le nicevute dei pagamenti effettuati.                                                                                                    |            | Code.                                                                                                    |                                        |  |  |  |  |  |
|                                                                                                    |            | the test expension of the pagement is service with the test of the test of the test of the test of the test of the test of the test of the test of the test of the test of the test of the test of the test of the test of the test of the test of the test of test of test of te |                                        |  |  |  |  |  |
|                                                                                                    |            | Per richeste di                                                                                                    | assisterza si prega di chiamare il num |  |  |  |  |  |

 Se si è già in possesso delle credenziali, inserirle e cliccare su ENTRA Se non si è in possesso delle credenziali, occorre registrarsi -> REGISTRATI

| abod of a |                       |
|-----------|-----------------------|
| abcu.eig  |                       |
| Password: | Password dimenticata? |
| XXXXXXX   |                       |
| 6         | ENTRA                 |

Login

 Inserire il CODICE FISCALE di uno dei genitori Spuntare la casella NON SONO UN ROBOT Procedere su PASSAGGIO 2

| Passaggio 1           | Passaggio 2 | $\rangle$      | Passaggio 3 | $\langle \rangle$ | Passaggio 4 |
|-----------------------|-------------|----------------|-------------|-------------------|-------------|
| Codice fiscale *:     |             |                |             |                   |             |
| ABCDEF0               | 1G23H456I   |                |             |                   |             |
| Controllo di sicurezz | robot reCAP | TCHA<br>Temini | ottostante  |                   |             |
|                       | DASS        |                | 10.2        |                   |             |

- L'utente riceverà due mail contenenti USERNAME e PASSWORD
- Al primo accesso si richiede l'Accettazione al Servizio (Necessario per continuare)

## Accettazione del servizio

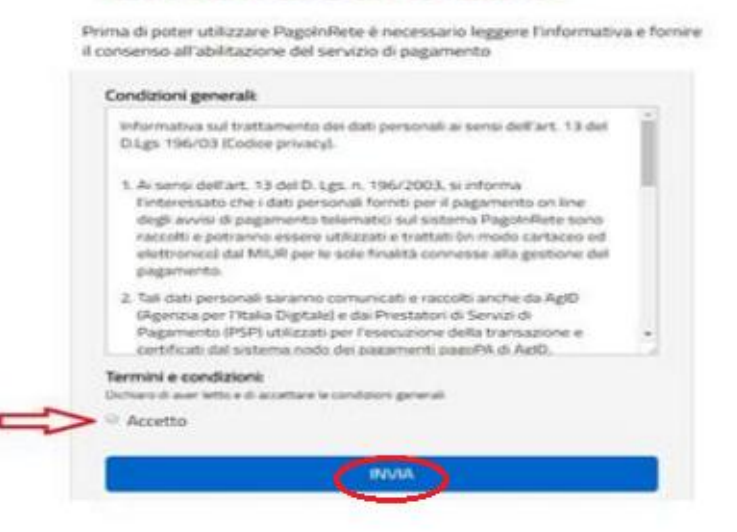

• Nella schermata successiva scegliere PAGO IN RETE SCUOLE

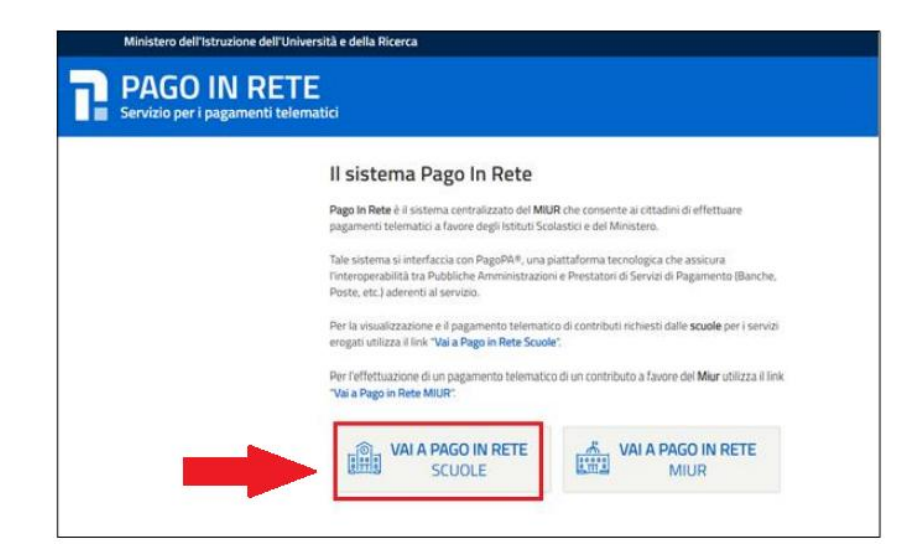

• Ora è possibile VISUALIZZARE I PAGAMENTI da effettuare:

| Home                                                                                                    | Versamenti volontari                                                                                                    | Visualizza pagamenti                                                                                                    | Gestione consensi                                                                                                    | Richiedi assistenza                                                                                                    | Nome utente<br>Area riservata   Esci |
|----------------------------------------------------------------------------------------------------|----------------------------------------------------------------------------------------------------|----------------------------------------------------------------------------------------------------|----------------------------------------------------------------------------------------------------|----------------------------------------------------------------------------------------------------|--------------------------------------|
| Hor                                                                                                    | ne                                                                                                    |                                                                                                    |                                                                                                    |                                                                                                    | 0                                    |
| Il sistema<br>scolastic<br>versame<br>Potrai vis<br>scuole al<br>dell'alunn<br>profilo ric<br>pagamer<br>Pago In F<br>detrazion | Pago In Rete cunsente la v<br>i, emessi dalle segreterie soo<br>nti volontari a favore degli isbi<br>ualizzare gli avvisi telematici<br>tuo profilo. In caso di mancat<br>io, per comunicare le eventua<br>everai dal sistema sulla tuo c<br>to emessi dalla scuola di frec<br>Rete Potrai inoltre scaricare di<br>i fiscali. | sualizzazione e il pagamento deg<br>lastiche per gli alunni frequentanti<br>uti scolastici.<br>di pagamento emessi dagli istituti<br>a visualizzazione degli avvisi cont<br>li informazioni mancanti per l'asso<br>sella di posta elettronica persona<br>quenza dell'alunno che le notfiche<br>rettamente dall'applicazione l'atte | li avvisi teternatică, relativi a<br>Con Pago In Rete è possit<br>di frequenza per gli alunni a<br>atta l'istituto scolastico di fr<br>cciazione. Per ogni alunno a<br>le sia le notifiche degli avvis<br>dei pagament che sono sta<br>stazione di pagamento valid | tasse e curtificuti<br>ssociati dalle<br>equenza<br>ssociati di tuo<br>i telematici di<br>ati eseguti con<br>a per eventuali |                                      |
| Per mag                                                                                                    | giori dettagli è possibile consu                                                                                                    | iltare il <u>Manuale Utente</u> e visionare                                                                                                    | le <u>EAQ</u> .                                                                                                    |                                                                                                    | $\checkmark$                         |
|                                                                                                    | Hai aggi<br>Avvisi nuovi                                                                                                    | ornamenti sui tuoi avvisi<br>- Avvisi scaduti - Av                                                                                                    | di pagamento:<br>visi in scadenza                                                                                                    |                                                                                                    |                                      |
| 01                                                                                                    | Nota informa                                                                                                    | ativa per pagamenti con                                                                                                    | importi elevati                                                                                                    |                                                                                                    |                                      |
|                                                                                                    |                                                                                                    | ۰                                                                                                    | 00                                                                                                    | pagoPf                                                                                                    |                                      |

 Ora sono visibili i pagamenti da effettuare Spuntare la casella a sinistra dell'avviso Cliccare su EFFETTUA PAGAMENTO

|                                                  | Visualizza                       | pagamenti                                   | Ser                | vizi di paga                               | mento         | <b>Richiedi as</b>       | sistenza      | N                      | ome Cogno<br>rea riservata (    | me<br>Esc |
|--------------------------------------------------|----------------------------------|---------------------------------------------|--------------------|--------------------------------------------|---------------|--------------------------|---------------|------------------------|---------------------------------|-----------|
| Visualizza j                                     | bagamen                          | ti                                          |                    |                                            |               |                          |               |                        |                                 |           |
| Dal<br>01/09/2016                                | AI<br>31/08/2018                 |                                             | tato<br>Da pagaro/ | esegui 😂                                   | Codice avviso |                          |               |                        |                                 |           |
|                                                  |                                  |                                             |                    | Cerca                                      | Cancella      |                          |               |                        |                                 |           |
| Elenco nanamenti (la)                            | 01/09/2016 AL                    | 31/08/2018                                  | Stato Day          | lagare/eseguib                             | de            |                          |               |                        |                                 |           |
| Control paganetta - Car                          |                                  |                                             |                    |                                            |               |                          |               |                        |                                 |           |
| c.000                                            | •                                | CAUSALE .                                   | ANNO 0             | ALUNNO                                     | · BATA ·      | SCADENZA &               | DENETHONING O | STATO 0                | MINORITO (C) @                  | N         |
| COOR<br>A8300381042717081                        | * 7172548UX1HC                   | CAUSALE<br>Tota al museo                    | ARNO 8             | ALUNNO<br>Anagrafica Ass                   | ente          | 31/08/2017               | Internation • | trato e<br>Da papare   | MRHONETTO (K) @<br>50,00        | N Q       |
| CCODE:<br>A8300381042717081<br>A8300381042717081 | 7172548UX1HC \<br>7172546DDI48 \ | CALLALE<br>Rolta al museo<br>Isota al museo | ANID 8             | ALUNNO<br>Anagrafica Aco<br>Anagrafica Ass | ente          | 31/08/2017<br>31/08/2017 | Internetion ( | Da pagare<br>Da pagare | MPORTO (C) (0<br>50,00<br>15,00 | N D N     |

- Ora è possibile scegliere se :
  - PAGARE ONLINE Pagamento immediato con Carta Bancaria (Non è possibile pagare con conti postali, Bancoposta, Postepay Evolution, Postepay)
  - 2. PAGARE OFFLINE Verrà creato un file Pdf che potrà essere stampato o salvato sul proprio cellulare. Ciò permetterà di recarsi in una Tabaccheria per effettuare il pagamento.

| Pagamento online Procedi con il pagamento immediato | Pagamento offine<br>2 Scarica documento di pagamento                                                                                                    |
|-----------------------------------------------------|----------------------------------------------------------------------------------------------------|
|                                                     | Scarica il documento per pagare presso le ricevitorie, i tabaccai e le banche aderenti<br>tramite ATM, sportelli, APP su smartphone e tablet o presso altri prestatori che<br>offrono il servizio a pagamento. |